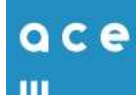

## Handleiding Pharmacom - Opvoeren groothandel Ace

Voordat je vanuit Pharmacom orders kunt versturen naar Ace moet er in Pharmacom een aantal gegevens worden opgevoerd. Een stappenplan hoe je dit aanpakt, is hieronder beschreven.

## 1. Opvoeren van een derde in het derden bestand

Je kunt een derde (geadresseerde) aanmaken in Pharmacom Beheer. Let op! Dit kan betekenen dat je de Pharmacom clusterbeheerder moet vragen om deze derde op te voeren, indien je zelf geen toegang hebt tot Pharmacom Beheer.

Deze stappen kunnen zowel via 'Classic' als 'Nieuw' worden uitgevoerd.

Stappen:

- 1. Ga vanuit het hoofdmenu naar "Onderhoud bestanden".
- 2. Kies vervolgens weer voor optie 4 "Onderhoud derden".
- 3. Geef de 'N' (Nieuw) om een nieuwe derde in te voeren.
- 4. Vul vervolgens minimaal de volgende rubrieken in (Het veld 01 Memo / derdenummer wordt automatisch ingevuld. Dit derdenummer wordt later gevraagd bij het opvoeren van de groothandel in een ander menu.)

| Pharmacom rubriek  | Waarde,          |
|--------------------|------------------|
| 02 Memo            | ACE              |
| 05 Naam            | Ace Apotheek     |
| 07 Adres1          | Schepenveld 41   |
| 09 Postkode/plaats | 3891 ZK Zeewolde |
| Betaler (J/N):     | Ν                |

5. Via 'F8' wordt de derde opgeslagen en dit programma afgesloten.

| Obstances 10 Obstan       |            |           |              | 15 05 2010 | D-0/ |
|---------------------------|------------|-----------|--------------|------------|------|
| Pharmacom AP Onder        | nou        | id derden |              | 15-05-2019 | E-8/ |
| 01 Nummer /AGB-srt /AGB-n | <b>F</b> 1 | 7         |              |            |      |
| 02 Memo                   |            | ACE       |              |            |      |
| 03 Titel (brieven)        |            |           |              |            |      |
| 04 Voor-letters / voegsel |            |           |              |            |      |
| 05 Naam                   |            | Ace Apoth | eek          |            |      |
| 06 Intro regel (brieven)  |            |           |              |            |      |
| 07 Adres 1                |            | Schepenve | Ld 41        |            |      |
| 08 Adres 2                |            |           |              |            |      |
| 09 Postkode / plaats      |            | 38912K    | Zeewolde     |            |      |
| 10 Postkode / postbus     |            |           |              |            |      |
| 11 Telecommunicatienr. 1  |            |           |              |            |      |
| 12 Telecommunicatienr. 2  |            |           |              |            |      |
| 13 Telecommunicatienr. 3  |            |           |              |            |      |
| 14 Vrije info (opmerking) |            |           |              |            |      |
| 15 IBAN                   |            |           |              |            |      |
| 16 Groepsindeling         |            |           |              |            |      |
| 17 Scort derden/special.  |            |           |              |            |      |
| 18 Betaler (J/N)          |            | N         | Status ( /V) |            |      |
| 19 Geslacht/dis./praktijk |            |           |              |            |      |

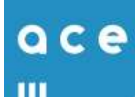

## 2. Toevoegen van een derde aan het adresboek

Je kunt een derde (geadresseerde) toevoegen aan het adresboek. Let op! Dit kan betekenen dat je de Pharmacom clusterbeheerder moet vragen om deze derde toe te voegen aan het adresboek, indien je zelf geen toegang hebt tot Pharmacom Beheer.

Stappen:

- 1.1 Nieuw  $\rightarrow$  Ga vanuit het hoofdmenu naar (Cluster)Beheer via de tab "Beheer".
- 1.2 Classic  $\rightarrow$  Selecteer F9 in het hoofdmenu en selecteer vervolgens "naar Beheer".
- 2. Kies voor optie 6 "Onderhoud bestanden Communicatie".
- 3. Kies vervolgens weer voor optie 1 "Onderhoud adresboek". Er verschijnt overzicht van alle derden in het adresboek.
- 4. Neem via "N" een nieuwe geadresseerde op in het adresboek.
- 5. Vul minimaal de volgende rubrieken in:

| Pharmacom rubriek         | Waarde                                            |
|---------------------------|---------------------------------------------------|
| Soort postbushouder       | D (Derde)                                         |
| Postbushouder kode        | Vul het derdenummer in (zoek op met F7)           |
| Vervolgens worden automat | isch een aantal velden gevuld. Vul verder nog in: |
| Netwerk                   | i                                                 |
| Email-adres               | ace@order.ezorg.nl                                |
| Compressie toepassen      | Ν                                                 |
| Bijlage IN de body        | Ν                                                 |

6. Druk daarna op F8 en deze nieuwe derde wordt opgenomen in het adresboek.

| Participations (0.1 Aprillians                                                                                                    |                                                                                                    |                                                                                                   |                    |     |
|----------------------------------------------------------------------------------------------------|----------------------------------------------------------------------------------------------------|---------------------------------------------------------------------------------------------------|--------------------|-----|
| Beheerder                                                                                                    | Onderhou                                                                                                    | d adresboek                                                                                       | 15-05-2019         | -R0 |
| Soort postbushouder<br>Postbushouder kode<br>Memokode<br>Postbusnummer<br>Email<br>Zorgverlener (AGB-ka<br>Naam postbushouder<br>Adres postbushouder<br>Postkode + woonplaa<br>Telefoonnummer<br>Groep<br>Lab.rapportage NHG<br>Lab. aanvraag EDI<br>Compressie toepassel<br>Bijlagen IN de body<br>Encryptie sleutel | : D<br>: A<br>: A<br>: A<br>: ode) :<br>: A<br>: S<br>: S<br>: S<br>: S<br>: S<br>: S<br>: S<br>: S<br>: S<br>: S | CE<br>CE<br>Netwerk : I<br>sce@order.ezorg.nl<br>sce Apotheek<br>schepenveld 41<br>891ZK Zeewolde |                    |     |
| Keuze : 🖪:Einde                                                                                                    | ES:Afbr                                                                                                    | eken<br>Druk op een                                                                               | willekeurige toets |     |
| Auto -                                                                                                    |                                                                                                    |                                                                                                   | 1 07               | NOV |

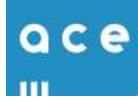

## 3. Aanmaken Groothandel Ace

Op apotheek niveau dient de groothandel ACE te worden aangemaakt. Stappen:

- 1. Ga vanuit het hoofdmenu naar "Logistiek en voorraadbeheer".
- 2. Kies voor optie 1 "R/M bestanden/ tabellen".
- 3. Kies voor optie 1 "R/M Groothandels".
- 4. Kies vervolgens voor N (nieuw) en vul de memokode ACE en de rest van de rubrieken

| Pharmacom Rubriek                            | Waarde                                                                   |
|----------------------------------------------|--------------------------------------------------------------------------|
| 01 Kode                                      | ACE                                                                      |
| 02 Naam                                      | Ace Apotheek                                                             |
| 03 Adres                                     | Schepenveld 41                                                           |
| 04 Postcode                                  | 3891 ZK                                                                  |
| 05 Plaats                                    | Zeewolde                                                                 |
| 08 IDF-nr                                    | Vul hier het IDF nummer in welke is uitgegeven door primaire groothandel |
| 10 Type datacom                              | 04 E-mail                                                                |
| 11 BVG-nummer                                | 053                                                                      |
| 12 Derde nr                                  | via F7 het derde nummer van ACE selecteren                               |
| 14 Aanroep website                           | Ν                                                                        |
| 17 Ind. Bestel/ret.                          | 03/3                                                                     |
| 18 Toepassen 'CAMP'                          | Ν                                                                        |
| 19 CITO-orders                               | Ν                                                                        |
| 20 Kode nalevering                           | Ν                                                                        |
| 21 Kodering nummer                           | 1 ZInummer                                                               |
| 22 Blokkade                                  | Ν                                                                        |
| 23 Min.orderbedrag                           | Enter                                                                    |
| 24 Incl. grth. 000                           | Ν                                                                        |
| 25 Evenredig bestellen                       | Pop-up (optioneel invullen), ESC of F8 om te sluiten                     |
| 26 Autom. Bestellen                          | Ν                                                                        |
| 27 Info autom.bestellen de<br>tabel invullen | Ν                                                                        |
| 28 GLN                                       | Enter (maakt niet uit, mag nullen zijn)                                  |
| 29 werken met EPB                            | Ν                                                                        |
| 30 opruimlijst                               | Ν                                                                        |

5. Vervolgens wordt met F8 en akkoord J de instelling opgeslagen

| 01 Kode : ACE                       | 17 Ind. bestal/ret.: 03/3 BVG-54 |
|-------------------------------------|----------------------------------|
| 02 Naam   Ace Apotheek              | 18 Toepassen 'CAMP': N           |
| 03 Adres : Schepenveld 41           | 19 Cito-orders (J/N) : M         |
| 04 Postcode: 3891 2K                | 20 Kode nalevering : N           |
| 05 Plaats : Zeevolde                | 21 Hodering nummer : 1 37 nummer |
| 06 Telefoon:                        | 22 Blokkade   N                  |
| 07 Fax nr. 1                        | 23 Min.orderbedrag :             |
| 08 IDE-nr. : 0190118                | 24 Incl. grth. 000 : H           |
| 1. V.I.                             | 25 Evenredig bestellen (tabel    |
|                                     | 26 Autom, bestallen: N Leeg:     |
| 10 Type datacom: 04 K-mail          | 27 Info autom, bestellen (tabel  |
| 11 BVG-nummer : 053                 | 28 GLN : 00000000000             |
| 12 Derde nr. : 0000007 Ace Apotheek | 29 Werken met EPB : N            |
| 13 CF locatle :                     | 30 Opruimiijst : N               |
| 14 Aanroep website: N (F7)          |                                  |
| 15 Order-info :                     |                                  |
| 16 Hinim.voorr.: 00 /00             |                                  |
| normaal/top                         |                                  |